# **Conference of the Colloquium on Violence & Religion**: Reserve your bed at the ACU Rome Campus

Follow these steps to reserve your bed, and upload personal details:

- 1. Go to: https://acuit.starrezhousing.com/StarRezPortalX/ACURomeGuest/
- 2. Click "Click here to Register"

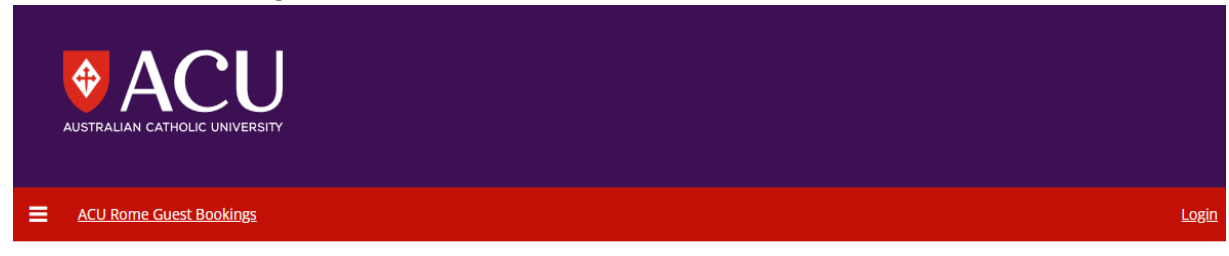

#### Home

Welcome to the ACU Campus di Roma Guest Portal. This portal is used to reserve rooms and register details for your booking at the ACU Rome Campus.

### **ACU Students**

ACU Students: Log in using your ACU account

## ACU Staff and all other Guests

For **first time visitors** please begin the process by clicking the below link to **register** an account to reserve a room and manage accommodation.

Click here to Register

Step 1: Log In

Step 2: View your bookings

Complete all the fields to register. If returned to the home page at any stage, select "log in" or "View your bookings".

Click "ACU Rome Guest Bookings"

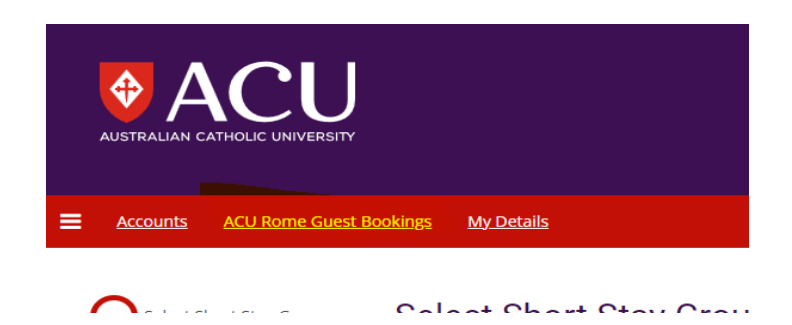

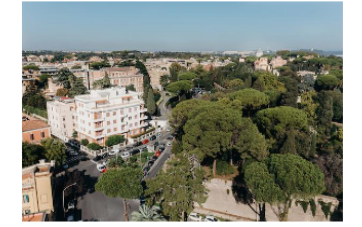

#### Short Stay Group will show:

| Accounts ACU Rome Guest Bo                                                       | xkings My.Details                                                                                                    | Log.C  |
|----------------------------------------------------------------------------------|----------------------------------------------------------------------------------------------------|--------|
| Select Short Stay Group  Personal Details  Room Selection Shopping Cart Checkout | Select Short Stay Group<br>Welcome to Australian Catholic University's (ACU) Rome Campus Short Stay Group Accommodation Bookings.<br>Our Rome Campus includes shared residential accommodation, as well as kitchen and lounge areas and quiet spaces to study.<br>Please select <b>your group</b> from the options below. |        |
| SecureFrame Shopping Cart Receipt                                                | ** P5YC624 2024-Staff**                                                                                                    | SELECT |
|                                                                                  | ALHT420 Staff 2024                                                                                                    | SELECT |
|                                                                                  | Conference of the Colloquium on Violence & Religion - Organisers/Speakers                                                                                                    | SELECT |
|                                                                                  | Conference of the Colloquium on Violence & Religion Group                                                                                                    | SELECT |
|                                                                                  |                                                                                                    |        |

3. Select the group "Conference of the Colloquium on Violence & Religion Group" or "Conference of the Colloquium on Violence & Religion - Organisers/Speakers"

|                                                           | BLLLT  |
|-----------------------------------------------------------|--------|
| Conference of the Colloquium on Violence & Religion Group | SELECT |

- 4. Enter "Personal Details" and then "Save & Continue"
- 5. Select Room Please select any of the available room options

Group Name: Conference of the Colloquium on Violence & Religion Group

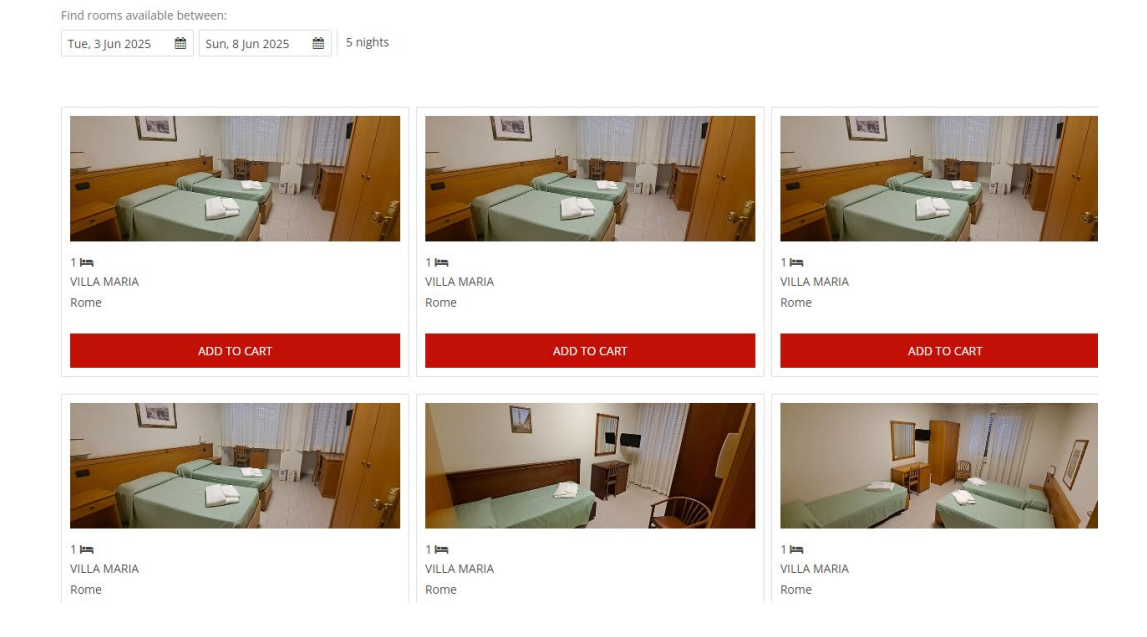

a. Click Add to Cart under the bed selections:

| 1 🛏<br>VILLA MARIA<br>Rome |  |  |  |
|----------------------------|--|--|--|
| ADD TO CART                |  |  |  |

- 6. Complete.
- 7. Your bookings will now show on the home screen or 'my details' tab when logged in. You will also receive an email confirming your reservation.
- 8. Any questions or errors? <u>Rome.bookings@acu.edu.au</u> Send a screenshot of the error if you do experience one.